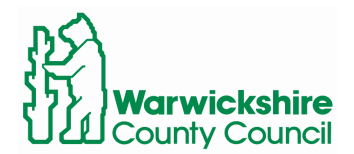

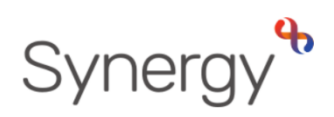

## Download ATF file in SAM Instructions for Schools

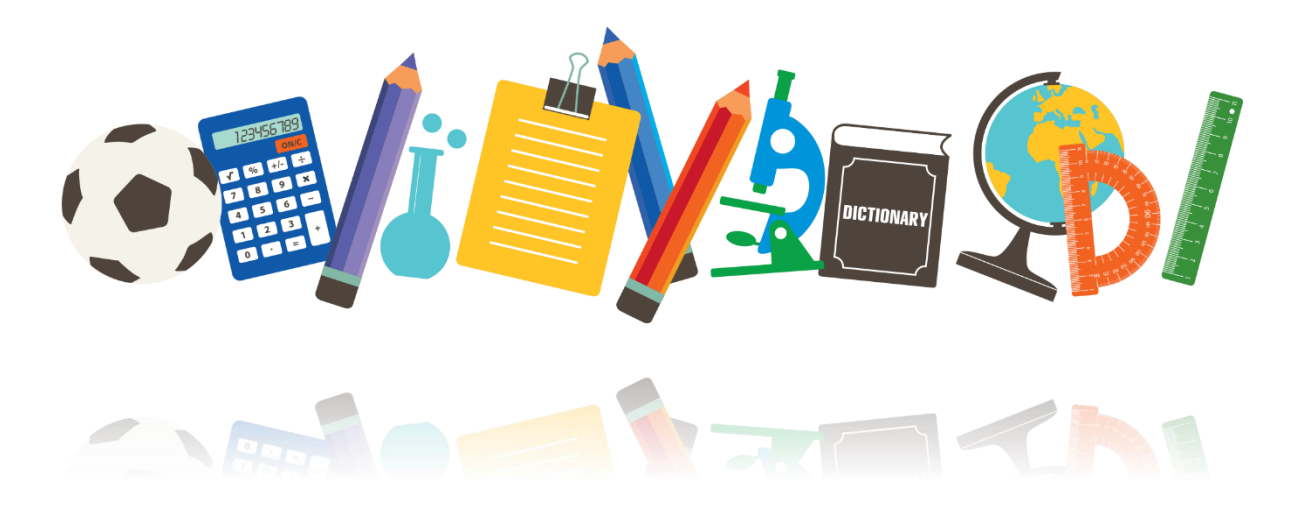

## Contents

| Log into SAM                              | 2 |
|-------------------------------------------|---|
| Select Admissions Round                   | 2 |
| Round Summary – Files \ Download AFT file | 3 |

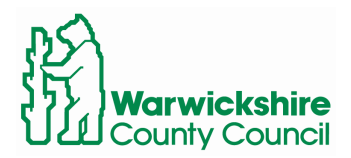

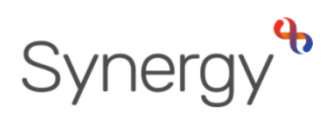

This guide includes steps and links to access SAM (Schools Access Module) and how to view offers and waiting lists.

Log into SAM

To log in to SAM, navigate to the following URL.

www.warwickshire.gov.uk/SAM

| Warwickshire County Council                                                          |  |
|--------------------------------------------------------------------------------------|--|
|                                                                                      |  |
| Sign In                                                                              |  |
| Sign in or create an account with us. Enter your username/email  Next Create Account |  |

If you have any issues logging in, or require assistance with your Username or Password, please email:

synergysupporthelpdesk@warwickshire.gov.uk

## Select Admissions Round

Select the admissions round you would like to view and click Round Summary.

| Admissio                                                                                          | ns                                                                                                    |
|---------------------------------------------------------------------------------------------------|----------------------------------------------------------------------------------------------------|
| Here you can view, mar<br>applications, use the dr<br>then press the Round S<br>Admissions Round: | nage and rank admissions applications. To view<br>rop down list below to select the Admissions Round,<br>Summary button. |
| Reception 2023 (Starti                                                                            | ing School) 🗘                                                                                                    |
|                                                                                                   | → Round Summary                                                                                                    |

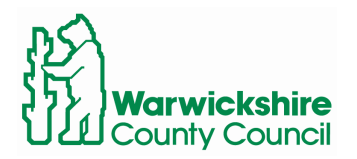

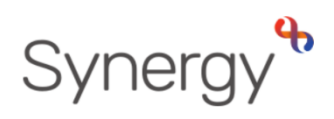

## Round Summary – Files \ Download AFT file

At the bottom of the round summary screen, you will see a section labelled Files. Here you will be able to download AFT and CFT files.

Click either file you require, this will then download to you computer.

You can now upload this to your SIMS

|                          | Files      |              |
|--------------------------|------------|--------------|
| Import and export files. |            |              |
| 📥 Import Waiting List    |            | 🔹 Export ATF |
| 1                        | Export CTF |              |

If you have any missing children off this list, please contact <u>admissions@warwickshire.gov.uk</u>